## AXENCUESTAS

1) Descargar e instalar Framework 4.5.2 (https://www.microsoft.com/es-

| Google 🗋 Importado desde Fir 🗋 Visual .Net 🧕 Control de Tránsito 🥂 google maps bueno 💼 ASP.NET 📋 Eclips                                                                                                    | se 💶 🎜 4 HORAS DE MÚ 📑 Generador de CUIL                                                                                                    |
|----------------------------------------------------------------------------------------------------|----------------------------------------------------------------------------------------------------|
| Microsoft                                                                                                    |                                                                                                    |
| Download Center                                                                                                    | ۶.<br>۲                                                                                                    |
| roductos 🗸 Soporte 🗸                                                                                                    |                                                                                                    |
| Windows 7 SP1, Windows 8, Windows 8.1, Windows 2008 R2 SP1, Windows Server 2012 y Windows Serv                                                                                                    | s Server 2008 SP2, Windows Server<br>ver 2012 R2                                                                                                    |
| Vicrosoft .NET Framework 4.5.2 es una actualización en contexto altamente com<br>de Microsoft .NET Framework 4, Microsoft .NET Framework 4.5. y Microsoft .NET<br>Framework 4.5.1. El paquete de instalación sin conexión se puede usar en situaci<br>as que el uso del instalador web no sea posible debido a la falta de conectividad<br>nternet. | Actualizaciones de PC<br>gratuitas<br>• Revisiones de seguridad<br>• Actualizaciones de software<br>• Service Packs<br>• Controladores de hardware<br>d a<br>© Ejecutar Microsoft Update |
| ➔ Detalles rápidos                                                                                                    |                                                                                                    |
| Requisitos del sistema                                                                                                    |                                                                                                    |
|                                                                                                    |                                                                                                    |

Una vez instalado reiniciar la pc.

2) Descargar e instalar AXEncuestas

AXEncuestas ver. 1.0.3

(www.axumvm.com.ar/censos/axencuestas/instalador.zip)

| Des | cargas Datos | Excel Sistem | na Reportes   |     |              |                |                   |           |                   |                  |        |
|-----|--------------|--------------|---------------|-----|--------------|----------------|-------------------|-----------|-------------------|------------------|--------|
|     | SUPERVISOR   | VENDEDOR     | CANALDEVENTAS | NRO | CUENTA       | NOMBRE         | DOMICILIO         | LOCALIDAD | RUTA              | STATUS           | COORDE |
| •   | -1           | 13720913     | ramo          | 1   | 137209100301 | PANADERIA NO   | SANTA RITA. A     | localidad | Distribuidora Sol | No vende el prod |        |
|     | -1           | 1372091      | ramo          | 2   | 137209100401 | DESPENSA DAL   | TAVAPY            | localidad | Distribuidora Sol | Cerrado en forma |        |
|     | -1           | 1372091      | ramo          | 3   | 137209100701 | Edgar Salcedo  | TAVAPY            | localidad | Distribuidora Sol | Cerrado en forma |        |
|     | -1           | 1372091      | ramo          | 4   | 137209100901 | DESPENSA SAN   | TAVAPY            | localidad | Distribuidora Sol | Cerrado en forma |        |
|     | -1           | 1372091      | ramo          | 5   | 137209101    | CLIENTE OCASI  | Santa Rita        | localidad | Distribuidora Sol | Cerrado en forma |        |
|     | -1           | 13720913     | ramo          | 6   | 137209101201 | DESPENSA LOS   | Barrio Union Sant | localidad | Distribuidora Sol | Cerrado en forma |        |
|     | -1           | 1372091      | ramo          | 7   | 137209101301 | DESPENS DESPEN | SA MIGUELITO      | localidad | Distribuidora Sol | Cerrado en forma |        |
|     | -1           | 13720916     | ramo          | 8   | 137209101501 | HELADRIA DEL   | Km.11 C.A.Lopez   | localidad | Distribuidora Sol | No vende el prod |        |
|     | -1           | 13720916     | ramo          | 9   | 137209101601 | DESPENSA SOLE  | C.A.L KM2         | localidad | Distribuidora Sol | No vende el prod |        |
|     | -1           | 13720916     | ramo          | 10  | 137209101801 | COMERCIAL ILS  | MAYO OTAO. E      | localidad | Distribuidora Sol | No vende el prod |        |
|     | -1           | 13720916     | ramo          | 11  | 137209101901 | COMERCIAL CA   | KM 2. BO. 7 DE    | localidad | Distribuidora Sol | No vende el prod |        |
|     | -1           | 13720916     | ramo          | 12  | 137209102001 | DESPENSA NIL   | SAN LORENZO       | localidad | Distribuidora Sol | No vende el prod |        |
|     | -1           | 13720918     | ramo          | 13  | 137209102101 | CLEDECIR FATI  | Santa Rita frente | localidad | Distribuidora Sol | No vende el prod |        |
|     | -1           | 1372091      | ramo          | 14  | 137209102201 | DESPENSA ARIEL | SAN LORENZO       | localidad | Distribuidora Sol | Cerrado en forma |        |
|     | -1           | 13720916     | ramo          | 15  | 137209102401 | DESPENSA JOR   | SAN LORENZO       | localidad | Distribuidora Sol | No vende el prod |        |
|     | -1           | 13720916     | ramo          | 16  | 137209102501 | DESPENSA 2 H   | SAN LORENZO       | localidad | Distribuidora Sol | No vende el prod |        |
|     | -1           | 13720916     | ramo          | 17  | 137209102701 | DESPENSA SOSA  | SAN LORENZO       | localidad | Distribuidora Sol | No vende el prod |        |
|     | -1           | 13720916     | ramo          | 18  | 137209102801 | BAR HOSPEDAJ   | CARLOS A LOP      | localidad | Distribuidora Sol | No vende el prod |        |
|     | -1           | 13720916     | ramo          | 19  | 137209102901 | DESPENSA QUI   | C.A.L EN LA R     | localidad | Distribuidora Sol | No vende el prod |        |
|     | -1           | 13720913     | ramo          | 20  | 137209103001 | MINI MERCADO   | CAMPIAS VERD      | localidad | Distribuidora Sol |                  |        |
|     | -1           | 1372091      | ramo          | 21  | 13720910301  | CANTINA DE DI  | SANTA RITA        | localidad | Distribuidora Sol | Cerrado en forma |        |
|     | -1           | 13720916     | ramo          | 22  | 137209103101 | MINI MERCADO   | PRIMERA LINEA     | localidad | Distribuidora Sol | No vende el prod |        |
|     | -1           | 13720916     | ramo          | 23  | 137209103301 | COPETIN CRIST  | CRUCE KIMEX       | localidad | Distribuidora Sol |                  |        |
|     | -1           | 1372091      | ramo          | 24  | 137209103401 | COMERCIAL PAI  | KIMEX             | localidad | Distribuidora Sol | Cerrado en forma |        |
|     | .1           | 13720918     | ramo          | 25  | 127209102701 | AL RANO RECKT  | SANTA RITA N      | localidad | Dietribuidora Sol |                  |        |

- En primera instancia se descargan respuestas totales que se encuentra en (Menú: Descargas - Bajar Respuestas Totales)
- 4) Las consecutivas bajadas deberá descargar nuevas respuestas siendo éstas únicamente la diferencia entre ellas. (Menú: Descargas - Bajar Nuevas Respuestas)
- 5) Para realizar un filtro sobre las respuestas deberá seleccionar el filtro de datos que se encuentra en (Menú: Datos Filtrar)

| AX AX | Encuestas ver. 1.0.3 |          |              |                 |              |                 |                   |           |                   |                  |             |        |
|-------|----------------------|----------|--------------|-----------------|--------------|-----------------|-------------------|-----------|-------------------|------------------|-------------|--------|
| Dec   | arras Datos          |          | na Reporter  |                 |              |                 |                   |           |                   |                  |             |        |
| 003   | SUPERVISOR           | VENDEDOR | CANALDEVENTA | S NRO           | CUENTA       | NOMBRE          | DOMICILIO         | LOCALIDAD | RUTA              | STATUS           | COORDENADAS | 1/1 BF |
|       | -1                   | 13720913 | ramo         | 1               | 137209100301 | PANADERIA NO    | SANTA RITA. A     | localidad | Distribuidora Sol | No vende el prod |             | _      |
|       | -1                   | 1372091  | ramo         | 2               | 137209100401 | DESPENSA DAL    | TAVAPY            | localidad | Distribuidora Sol | Cerrado en forma |             |        |
|       | -1                   | 1372091  | ramo         | 3               | 137209100701 | Edgar Salcedo   | TAVAPY            | localidad | Distribuidora Sol | Cerrado en forma |             |        |
|       | -1                   | 1372091  | ramo         | 4               | 137209100901 | DESPENSA SAN    | TAVAPY            | localidad | Distribuidora Sol | Cerrado en forma |             |        |
|       | -1                   | 1372091  | ramo         | 5               | 137209101    | CLIENTE OCASI   | Santa Rita        | localidad | Distribuidora Sol | Cerrado en forma |             |        |
|       | -1                   | 13720913 | ramo         | 6               | 137209101201 | DESPENSA LOS    | Barrio Union Sant | localidad | Distribuidora Sol | Cerrado en forma |             |        |
|       | -1                   | 1372091  | ramo         | 7               | 137209101301 | DESPENSA MIG    | GUARAPAY          | localidad | Distribuidora Sol | Cerrado en forma |             |        |
|       | -1                   | 13720916 | ramo         | AX frmEiltros   |              |                 |                   |           |                   | -                | ×           |        |
|       | -1                   | 13720916 | ramo         |                 |              |                 | 10 million (1990) |           | -                 | -                |             |        |
|       | -1                   | 13720916 | ramo         | Colonations are |              | Colonations and | adaifai Faadh     |           | × o               |                  |             |        |
|       | -1                   | 13720916 | ramo         | VENDEDOP        | impo.        | IGUALA          | - 127             | 20012     | 1-0               |                  |             |        |
|       | -1                   | 13720916 | ramo         | VENDEDOR        | •            | IGOALA          | • 1372            | 20313     |                   | Mostrar Tor      |             |        |
|       | -1                   | 13720918 | ramo         |                 | -            |                 | -                 |           |                   | U Moardi Too     |             |        |
| •     | -1                   | 1372091  | ramo         |                 |              |                 |                   |           |                   |                  |             |        |
|       | -1                   | 13720916 | ramo         |                 | •            |                 |                   |           |                   | MOSTR            | AR          |        |
|       | -1                   | 13720916 | ramo         |                 |              |                 |                   |           |                   | MOSIR            |             |        |
|       | -1                   | 13720916 | ramo         |                 | -            |                 |                   |           | -                 |                  |             |        |
|       | -1                   | 13720916 | ramo         |                 |              |                 |                   |           |                   |                  |             |        |
|       | -1                   | 13720916 | ramo         |                 |              |                 |                   |           |                   |                  |             |        |
|       | -1                   | 13720913 | ramo         |                 | •            |                 | •                 |           |                   |                  |             |        |
|       | -1                   | 1372091  | ramo         |                 |              |                 |                   |           |                   |                  |             |        |
|       | -1                   | 13720916 | ramo         | 22              | 137209103101 | MINI MERCADO    | PRIMERA LINEA     | localidad | Distribuidora Sol | No vende el prod |             |        |
|       | -1                   | 13720916 | ramo         | 23              | 137209103301 | COPETIN CRIST   | CRUCE KIMEX       | localidad | Distribuidora Sol |                  |             | 2      |
|       | -1                   | 1372091  | ramo         | 24              | 137209103401 | COMERCIAL PAI   | KIMEX             | localidad | Distribuidora Sol | Cerrado en forma |             |        |

6) Para exportar en formato Excel las respuestas deberá seleccionar (Menú: Excel - Exportar)

|          |                    |           | •            |                |              |              |                 |                |                             |             |                |            |        |
|----------|--------------------|-----------|--------------|----------------|--------------|--------------|-----------------|----------------|-----------------------------|-------------|----------------|------------|--------|
| <b>X</b> | <b>₩</b> •) • (° • | 1.        |              |                |              |              | Respuestas.     | csv - Microsof | t Excel (Error de a         | tivación de | productos)     |            |        |
| Are      | hivo Inicio        | Insertar  | Diseño de pá | gina Fórmu     | las Datos    | Revisar V    | ista Load Te    | st Team        |                             |             |                |            |        |
| ľ        | Cortar             | Ca        | libri -      | 11 · A A       | . = = =      | »»-          | Ajustar texto   | Genera         | · ·                         | <u></u>     |                |            | +      |
| Pe       | gar 🛷 Copiar       | formato N | K § -        | • 👌 • <u>A</u> | · = = =      | \$ \$ 🖬      | Combinar y cent | trar * \$ *    | % 000 *8 *8                 | Formato     | Dar formato    | Estilos de | Insert |
|          | Portapapeles       | G.        | Fuente       |                | Gi .         | Alineación   |                 | - G - 1        | Número 🗔                    |             | Estilos        |            |        |
|          | A1                 | - (-      | ∫x SL        | IPERVISOR      |              |              |                 |                |                             |             |                |            |        |
| 1        | A                  | В         | С            | D              | E            | F            | G               | н              | 1                           | J           | K              | L          |        |
| 1        | SUPERVISOR         | VENDEDOR  | CANALDEVE    | NRO            | CUENTA       | NOMBRE       | DOMICILIO       | LOCALIDAD      | RUTA S                      | TATUS       | COORDENAD      | 1/1_BRAHM  | M/1/:  |
| 2        | -1                 | 1372091   | 3 ramo       | 1              | 137209100301 | PANADERIA    | SANTA RITA.     | localidad      | DistribuidoraN              | o vende el  | producto       |            |        |
| 3        | -1                 | 137209    | 1 ramo       | 2              | 137209100401 | DESPENSA D   | TAVAPY          | localidad      | DistribuidoraC              | errado en f | forma tempor   | al         |        |
| 4        | -1                 | 137209    | 1 ramo       | 3              | 137209100701 | Edgar Salced | TAVAPY          | localidad      | Distribuidor                | errado en f | forma tempor   | al         |        |
| 5        | -1                 | 137209    | 1 ramo       | 4              | 137209100901 | DESPENSA S   | TAVAPY          | localidad      | Distribuidor <sub>6</sub> C | errado en t | forma tempor   | al         |        |
| 6        | -1                 | 137209    | 1 ramo       | 5              | 137209101    | CLIENTE OCA  | A Santa Rita    | localidad      | DistribuidoraC              | errado en f | forma tempor   | al         |        |
| 7        | -1                 | 1372091   | 3 ramo       | 6              | 137209101201 | DESPENSA L   | Barrio Union    | localidad      | DistribuidoraC              | errado en f | forma definiti | va         |        |
| 8        | -1                 | 137209    | 1 ramo       | 7              | 137209101301 | DESPENSA N   | GUARAPAY        | localidad      | DistribuidoraC              | errado en f | forma tempor   | al         |        |
| 9        | -1                 | 1372091   | 6 ramo       | 8              | 137209101501 | HELADRIA D   | EKm.11 C.A.Lo   | localidad      | DistribuidoraN              | o vende el  | producto       |            |        |
| 10       | -1                 | 1372091   | 6 ramo       | 9              | 137209101601 | DESPENSA S   | C.A.L. KM2      | localidad      | Distribuidor                | o vende el  | producto       |            |        |
| 11       | -1                 | 1372091   | 6 ramo       | 10             | 137209101801 | COMERCIAL    | ΙΜΑΥΟ ΟΤΑΟ      | localidad      | DistribuidoraN              | o vende el  | producto       |            |        |
| 12       | -1                 | 1372091   | 6 ramo       | 11             | 137209101901 | COMERCIAL    | (KM 2. BO. 7 E  | localidad      | DistribuidoraN              | o vende el  | producto       |            |        |
| 13       | -1                 | 1372091   | 6 ramo       | 12             | 137209102001 | DESPENSA N   | SAN LORENZ      | localidad      | DistribuidoraN              | o vende el  | producto       |            |        |
| 14       | -1                 | 1372091   | 8 ramo       | 13             | 137209102101 | CLEDECIR FA  | Santa Rita fr   | localidad      | DistribuidoraN              | o vende el  | producto       |            |        |
| 15       | -1                 | 137209    | 1 ramo       | 14             | 137209102201 | DESPENSA A   | SAN LORENZ      | localidad      | DistribuidoraC              | errado en f | forma tempor   | al         |        |
| 16       | -1                 | 1372091   | 6 ramo       | 15             | 137209102401 | DESPENSA J   | SAN LORENZ      | localidad      | DistribuidoraN              | o vende el  | producto       |            |        |
| 17       | -1                 | 1372091   | 6 ramo       | 16             | 137209102501 | DESPENSA 2   | SAN LORENZ      | localidad      | DistribuidoraN              | o vende el  | producto       |            |        |
| 18       | -1                 | 1372091   | 6 ramo       | 17             | 137209102701 | DESPENSA S   | SAN LORENZ      | localidad      | Distribuidor: N             | o vende el  | producto       |            |        |
| 19       | -1                 | 1372091   | 6 ramo       | 18             | 137209102801 | BAR HOSPEE   | CARLOS A LO     | localidad      | DistribuidoraN              | o vende el  | producto       |            |        |
| 20       | -1                 | 1372091   | 6 ramo       | 19             | 137209102901 | DESPENSA C   | C.A.L. EN LA    | localidad      | Distribuidor                | o vende el  | producto       |            |        |
| 21       | -1                 | 1372091   | 3 ramo       | 20             | 137209103001 | MINI MERCA   | A CAMPIAS VE    | localidad      | Distribuidora S             | ol          |                |            |        |

## 7) Para visualizar reportes deberá seleccionar (Menú: Reportes)

| AX A             | A AXEncuestas ver. 1.0.3 |        |          |         |              |               |             |                      |                   |                   |                   |           |                   |                   |
|------------------|--------------------------|--------|----------|---------|--------------|---------------|-------------|----------------------|-------------------|-------------------|-------------------|-----------|-------------------|-------------------|
|                  | -                        |        | X        |         |              |               |             |                      |                   |                   |                   |           |                   |                   |
| De               | scargas                  | Datos  | Excel    | Sistema | •            | Reportes      |             |                      |                   |                   |                   |           |                   |                   |
|                  | SUPE                     | RVISOR | VENDEDC  | DR      | C,           | Hor           | asDia       | ariasCensistaLocali  | dad               |                   | DOMICILIO         | LOCALIDAD | RUTA              | STATUS            |
|                  | -1                       |        | 13720913 |         | ran          | Hora          | asDia       | ariasCensistaLocalio | dadMesActual      |                   | SANTA RITA. A     | localidad | Distribuidora Sol | No vende el prod  |
|                  | -1                       |        | 1372091  | 1       | ran          | Hora          | asDia       | ariasCensistaLocali  | dadMesActualEnvio | Mail              | TAVAPY            | localidad | Distribuidora Sol | Cerrado en forma  |
|                  | -1                       |        | 1372091  |         | ran          | Hora          | asDia       | ariasCensistaLocali  | dadMesActualEnvio | MailTotales       | TAVAPY            | localidad | Distribuidora Sol | Cerrado en forma  |
|                  | -1                       |        | 1372091  | 1       | ran          | Hor           | asPo        | rSupervisor          |                   |                   | TAVAPY            | localidad | Distribuidora Sol | Cerrado en forma  |
|                  | -1                       |        | 1372091  | 1       | ran          | Rep           | orteE       | ncuesta2             |                   |                   | Santa Rita        | localidad | Distribuidora Sol | Cerrado en forma  |
|                  | -1                       |        | 13720913 |         | ran          | Rep           | ortel       | lectolitros          |                   |                   | Barrio Union Sant | localidad | Distribuidora Sol | Cerrado en forma  |
|                  | -1                       |        | 1372091  |         | ran          | Rep           | orteT       | iempos               |                   |                   | GUARAPAY          | localidad | Distribuidora Sol | Cerrado en forma  |
|                  | -1                       |        | 13720916 |         | ran          | Resp          | ouest       | as                   |                   |                   | Km.11 C.A.Lopez   | localidad | Distribuidora Sol | No vende el prod  |
|                  | -1                       |        | 13720916 |         | ran          | Rep           | orteA       | vance                |                   |                   | C.A.L KM2         | localidad | Distribuidora Sol | No vende el prod  |
|                  | -1                       |        | 13720916 | 1       | ramo         | 0             |             | 10                   | 13/209101801      | COMERCIAL ILS     | MAYO OTAO. E      | localidad | Distribuidora Sol | No vende el prod  |
|                  | -1                       |        | 13720916 |         | ramo         | D             |             | 11                   | 137209101901      | COMERCIAL CA      | KM 2. BO. 7 DE    | localidad | Distribuidora Sol | No vende el prod  |
|                  | -1                       |        | 13720916 |         | ramo         | D             |             | 12                   | 137209102001      | DESPENSA NIL      | SAN LORENZO       | localidad | Distribuidora Sol | No vende el prod  |
|                  | -1                       |        | 13720918 |         | ramo         | D             |             | 13                   | 137209102101      | CLEDECIR FATI     | Santa Rita frente | localidad | Distribuidora Sol | No vende el prod. |
| •                | -1                       |        | 1372091  |         | ramo         | D             |             | 14                   | 137209102201      | DESPENSA ARIEL    | SAN LORENZO       | localidad | Distribuidora Sol | Cerrado en forma  |
|                  | -1                       |        | 13720916 |         | ramo         | D             |             | 15                   | 137209102401      | DESPENSA JOR      | SAN LORENZO       | localidad | Distribuidora Sol | No vende el prod. |
|                  | -1                       |        | 13720916 | 1       | ramo         | D             |             | 16                   | 137209102501      | DESPENSA 2 H      | SAN LORENZO       | localidad | Distribuidora Sol | No vende el prod. |
| -1 13720916 ramo |                          |        |          | 17      | 137209102701 | DESPENSA SOSA | SAN LORENZO | localidad            | Distribuidora Sol | No vende el prod. |                   |           |                   |                   |
|                  | -1                       |        | 13720916 | 1       | ramo         | D             |             | 18                   | 137209102801      | BAR HOSPEDAJ      | CARLOS A LOP      | localidad | Distribuidora Sol | No vende el prod  |
|                  | -1                       |        | 13720916 | 1       | ramo         | D             |             | 19                   | 137209102901      | DESPENSA QUI      | C.A.L EN LA R     | localidad | Distribuidora Sol | No vende el prod  |
|                  | -1                       |        | 13720913 | 1       | ramo         | D             |             | 20                   | 137209103001      | MINI MERCADO      | CAMPIAS VERD      | localidad | Distribuidora Sol |                   |
|                  | -1                       |        | 1372091  |         | ramo         | D             |             | 21                   | 13720910301       | CANTINA DE DI     | SANTA RITA        | localidad | Distribuidora Sol | Cerrado en forma  |
|                  | -1                       |        | 13720916 |         | ramo         | D             |             | 22                   | 137209103101      | MINI MERCADO      | PRIMERA LINEA     | localidad | Distribuidora Sol | No vende el prod. |

| AX ReporteAvance                                   |           |         |         |          |             |           |             |
|----------------------------------------------------|-----------|---------|---------|----------|-------------|-----------|-------------|
|                                                    | 🗧 🛞 🚱   🏚 | 🔲 💷 🔍 - | 100% 🔻  |          | Find   Next |           |             |
| Distribuidora                                      | Vendedor  | Cartera | Censado | Cumplido | No Censado  | Cobertura | % Cobertura |
| Comercial Armin                                    | Total     | 1125    | 961     | 85%      | 164         | 1115      | 99%         |
| Comercial Barreto                                  | Total     | 1926    | 866     | 45%      | 1060        | 867       | 45%         |
| <ul> <li>Comercial Cardozo<br/>S.A.</li> </ul>     | Total     | 4346    | 990     | 23%      | 3356        | 1570      | 36%         |
| 🗉 Distribuidora Campos                             | Total     | 2654    | 873     | 33%      | 1781        | 1530      | 58%         |
| 🗉 Distribuidora Feltes                             | Total     | 4169    | 2406    | 58%      | 1763        | 4168      | 100%        |
| 🗉 Distribuidora Hepp                               | Total     | 2267    | 800     | 35%      | 1467        | 1640      | 72%         |
| 🗉 Distribuidora San Blas                           | Total     | 540     | 10      | 2%       | 530         | 540       | 100%        |
| 🗉 Distribuidora Sol                                | Total     | 1546    | 694     | 45%      | 852         | 1166      | 75%         |
| <ul> <li>Distribuidora Soley<br/>S.R.L.</li> </ul> | Total     | 656     | 634     | 97%      | 22          | 656       | 100%        |
| 🗉 Distribuidora Vallejos                           | Total     | 832     | 698     | 84%      | 134         | 832       | 100%        |
| 🗉 0�ondivemi                                       | Total     | 3308    | 390     | 12%      | 2918        | 1120      | 34%         |
| 🗄 Santa Fe                                         | Total     | 1060    | 691     | 65%      | 369         | 1059      | 100%        |
| 🗉 Surnyak Bogado                                   | Total     | 618     | 618     | 100%     | 0           | 618       | 100%        |
| 🗉 Surnyak �eembucu                                 | Total     | 943     | 922     | 98%      | 21          | 943       | 100%        |
| 🗉 Surnyak Misiones                                 | Total     | 1824    | 1804    | 99%      | 20          | 1824      | 100%        |
| Total                                              |           | 27814   | 13357   | 48%      | 14457       | 19648     | 71%         |

Los reportes se deben solicitar a la mesa de ayuda de Axum ya que se arman específicamente según lo desee el cliente y estos deben ser alojados dentro de la carpeta 'C:\ModuloCensos\Reportes'